## 研修管理システム登録方法

●研修管理システム登録にあたっての注意事項

- 群馬県社会福祉協議会研修管理システムの利用者アカウント登録は、社会福祉事業者 を対象としています。個人では登録できませんのでご注意ください。社会福祉事業者 以外の事業者も登録可能ですが、研修において定員等を設定している場合は、社会福 祉事業者が優先されます。
- 2. システム登録及び情報配信は、「@g-shakyo.or.jp」のドメインから送受信をしていま す。メールソフトや端末の設定により上記ドメインが迷惑メールとして処理される可 能性があるため、迷惑メール設定をご確認ください。
- 3.保育所、認定こども園等の保育関連施設は既に「教育・保育のキャリアアップ研修」の中で登録が完了されているので、「利用者アカウント新規登録」の必要はありません。保育関連研修(「教育・保育のキャリアアップ研修」、「認可外保育施設」、「再就職希望者研修」、「中堅保育士ステップアップ研修」)以外の社会福祉分野を対象とした研修情報を希望される場合は、各事業所の「利用者 ID」でログインしていただき、メニュー「利用者情報変更」の最下部にある「メール配信」の「群馬県社会福祉協議会からのメール配信を希望する場合、チェックを入れてください。」の項目にチェックを入れてください。」

## ●登録方法

・社会福祉法人群馬県社会福祉協議会研修管理システムのページの「研修申込・事業所新 規登録」バナーをクリックし研修管理システムのログイン画面(hiips://www.gshakyo.jp/login.html)にお進みください。その後、ログイン画面下部にある「<u>アカウン</u> <u>ト新規作成</u>」をクリックし新規登録画面に入ってください。

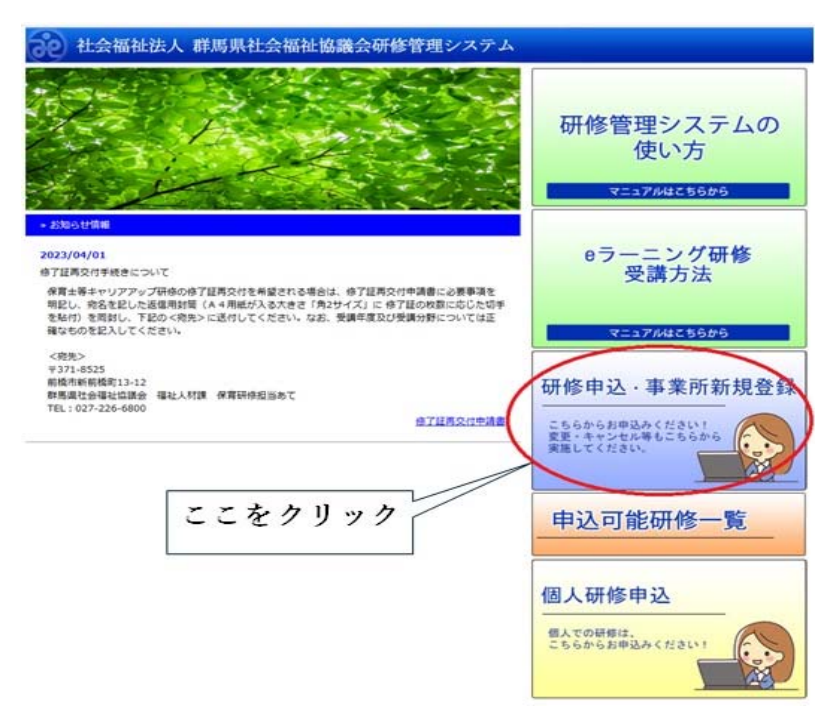

↓ 「システムログイン」画面に進み、「アカウント新規作成」の項目をクリック

| $\leftarrow$ | → C A thtps://www.g-shakyo.jp/develop/login.html | P | Aø | ☆ | £∕≡ | Ē | <b>%</b> | ···i0 |
|--------------|--------------------------------------------------|---|----|---|-----|---|----------|-------|
|              | 社会福祉法人 群馬県社会福祉協議会研修管理システム                        |   |    |   |     |   |          | ľ     |
|              |                                                  |   |    |   |     |   | )        |       |
|              | 0 1919                                           |   |    |   |     |   |          |       |
|              | ●利用者ID                                           |   |    |   |     |   |          |       |
|              |                                                  |   |    |   |     |   |          |       |
|              | ●パスワード                                           |   |    |   |     |   |          |       |
|              |                                                  |   |    |   |     |   |          |       |
|              | 1 ログイン                                           |   |    |   |     |   |          |       |
|              | eラーニングログイン画面へ<br>アカウント新規作成                       |   |    |   |     |   |          |       |
|              |                                                  |   |    |   |     |   | J        |       |
|              | Copyright © 群馬県社会福祉協議会 All Rights Reserved.      |   |    |   |     |   |          |       |
|              |                                                  |   |    |   |     |   |          |       |
|              |                                                  |   |    |   |     |   |          |       |

- ・利用者アカウント新規登録
  - 利用者アカウントは事業所毎に入力してください。(法人毎ではありません。)
- 事業分類・・・・「保護」「高齢」「障害」「児童」「行政」「その他」を選択してください。 社協は「その他」に登録してください。
- ・種別・・・・事業分類毎に対象施設が表示されるため、該当するものを選択してください。
- ・組織形態・・・・「社会福祉法人」「株式会社」「NPO 法人」「行政」等該当するものを選択 してください。
- ・会員・・・・群馬県社会福祉協議会の会員の場合はチェックを入れてください。
- ・メールアドレス・・・・メールアドレスは一事業所に対して1つのメールアドレスのみ登録 できます。
- ・パスワード・・・パスワードは半角英数6文字以上で設定をしてください。
- ・事業者番号……事業者番号がわかる場合は記入してください。
- ・利用者アカウント新規登録を行うと、研修情報等のメール配信が送られます。
- メール配信をキャンセルしたい場合は、登録後 ID とパスワードでログインしていただ き、「利用者情報変更」項目の下部、「群馬県社会福祉協議会からのメールを希望す る場合、チェックを入れてください。」のチェックを外してください。

| 社会福祉法人 群馬県社会福祉協議会研修管理システム                                                                 |                                                                                                    |  |  |  |  |  |  |
|-------------------------------------------------------------------------------------------|----------------------------------------------------------------------------------------------------|--|--|--|--|--|--|
|                                                                                           | 1.4/18949                                                                                                    |  |  |  |  |  |  |
| ♥ 利用有アカリント和規算録                                                                            |                                                                                                    |  |  |  |  |  |  |
| 事業所情報を入力してください。<br>保育関係施設については群馬県社会福祉協議会にてアカウントを登録しておりますので、本フォームからの登録は出来ません。<br>*は必須項目です。 |                                                                                                    |  |  |  |  |  |  |
| 事業分類*                                                                                     | <b>降害</b> ▼  <br>該当する事業分野を1つ選択してください。                                                                                                    |  |  |  |  |  |  |
| 種別*                                                                                       | 福祉型厚害児入所施設 ▼<br>該当する施設構例を1つ選択してください。                                                                                                    |  |  |  |  |  |  |
| 組織形態*                                                                                     | 社会福祉法人 ♥ <br>該当する組織形態を1つ選択してください。                                                                                                    |  |  |  |  |  |  |
| 法人名*                                                                                      | 社会福祉法人ぐんま○○会<br>(株)は株式会社、(社福)は社会福祉法人と標記し、省略をしないでください、                                                                                                    |  |  |  |  |  |  |
| 会員                                                                                        | □ 群馬県社会福祉協議会の会員の場合は、チェックを入れてください。                                                                                                    |  |  |  |  |  |  |
| 施設·事業所名*                                                                                  | 特別養護老人ホームぐんまあかぎの園                                                                                                    |  |  |  |  |  |  |
| 施設・事業所名力ナ*                                                                                | トクベツヨウゴロウジンホームグンマアカギノソノ                                                                                                    |  |  |  |  |  |  |
| 事業所番号                                                                                     | 1234567890<br>事業所番号を入力してください。                                                                                                    |  |  |  |  |  |  |
| 担当者役職                                                                                     | 総務係長                                                                                                    |  |  |  |  |  |  |
| 担当者氏名                                                                                     | 山田太郎                                                                                                    |  |  |  |  |  |  |
| メールアドレス*                                                                                  | g-kensyu@g-shakyo.or.jp<br>システムからの自動メールを受信するために、ドメインの指定解除が必要な場合があります。<br>システムからのメールは「@g-shakyo.or.jp」ドメインから送付しています。<br>メールソフトや端末の設定により、上記ドメインが迷惑メールとして処理される可能性がありますので、ご確認ください。<br>※1時間以内に自動返貨メールが届かない場合は、メールアドレスの入力を間違われた可能性があります。 |  |  |  |  |  |  |
| 郵便番号 *                                                                                    | 371 - 0843                                                                                                    |  |  |  |  |  |  |
| 住所*                                                                                       | 群馬県前橋市新前橋町13-12                                                                                                    |  |  |  |  |  |  |
| 市町村コード                                                                                    | A01<br>住所入力時に自動で設定されます。                                                                                                    |  |  |  |  |  |  |
| 電話番号*                                                                                     | 027-255-6035<br>半角で、***-****の様に- (ハイフン) を入れて記載ください。                                                                                                    |  |  |  |  |  |  |
| FAX番号                                                                                     | 027-255-6040<br>半角で、****-***-の様に- (ハイフン)を入れて記載ください。                                                                                                    |  |  |  |  |  |  |
| パスワード*                                                                                    |                                                                                                    |  |  |  |  |  |  |
| パスワード(確認) *                                                                               |                                                                                                    |  |  |  |  |  |  |
|                                                                                           | 確認 戻る                                                                                                    |  |  |  |  |  |  |
| Copyright ⑧ 群瑪県社会福祉協議会 All Rights Reserved.                                               |                                                                                                    |  |  |  |  |  |  |
|                                                                                           |                                                                                                    |  |  |  |  |  |  |

## ●利用者アカウント登録内容確認

「利用者アカウント新規登録」が正確に登録された場合は、確認画面に移行できます。 内容に間違いがない場合は、「登録」ボタンをクリックすると「利用者アカウント仮登 録完了」画面に移行します。

| <ul> <li>○ 利用者アカウント登録内容確認</li> <li>○ 内容が正しい場合は「登録」ボタシをクリックして登録を完了してください。<br/>修正が必要な場合は「戻る」ボタシをクリックして入力画面に戻り、内容を修正してください。</li> <li>● 事業分類 高齢<br/>後別 養護老人ホーム</li> <li>細密形態 社会福祉法人</li> <li>法人名 社会福祉法人</li> <li>法人名 社会福祉法人</li> <li>法人名 社会福祉法人</li> <li>法人名 社会福祉法人</li> <li>法人でしていました。</li> <li>● チェックなし</li> <li>施設・事業所名 特別義譲老人ホームぐんまあかぎの園<br/>事業所番号 1234567890</li> <li>施設・事業所名 特別義譲老人ホームぐんまあかぎの園</li> <li>事業所番号 1234567890</li> <li>施設・事業所名 特別義譲老人ホームぐんまあかぎの園</li> <li>事業所番号 1234567890</li> <li>施設・事業所名 特別義譲老人ホームぐんまあかぎの園</li> <li>事業所番号 1234567890</li> <li>施設・事業所名 特別義譲老人ホームぐんまあかぎの園</li> <li>事業所番号 1234567890</li> <li>施設・事業所名 特別義譲老人ホームぐんまあかぎの園</li> <li>事業所番号 1234567890</li> <li>施設・事業所名 特別義譲老人ホームぐんまあかぎの園</li> <li>事業所番号 1234567890</li> <li>施設・事業所名 特別義譲老人ホームぐんまあかぎの園</li> <li>事業所番号 1234567890</li> <li>施設・事業所名 特別義譲老人ホームぐんまあかぎの園</li> <li>事業所番号 1234567890</li> <li>施設・事業所名 特別義譲老人ホームぐんまあかざの園</li> <li>事業所番号 1234567890</li> <li>施設・事業所名 特別義譲老人ホームぐんまあかざの園</li> <li>事業所番号 1234567890</li> <li>施設・事業所名 特別義調査</li> <li>市町村コード A01</li> <li>電話番号 027-255-6035</li> <li>FAX番号 027-255-6040</li> <li>パスワード 02725*****</li> <li></li></ul> | 社会福祉法人 群馬県社会福祉協議会研修管理システム                                                          |                                                     |  |  |  |  |  |  |  |
|----------------------------------------------------------------------------------------------------|------------------------------------------------------------------------------------|-----------------------------------------------------|--|--|--|--|--|--|--|
| 内容が正しい場合は「登録」ボタンをクリックして登録を完了してください。<br>修正が必要な場合は「更多」ボタンをクリックして入力画面に戻り、内容を修正してください。<br>事業分類 高齢<br>種別 義麗老人木ーム<br>相喩形態 社会福祉法人<br>法人名 社会福祉法人<br>法人名 社会福祉法人ぐんま〇〇会<br>会員 チェックなし<br>施設・事業所名 特別義麗老人木ームぐんまあかぎの園<br>事業所番号 1234567890<br>施設・事業所名 特別義麗老人木ームぐんまあかぎの園<br>事業所番号 1234567890<br>施設・事業所名 トクペツヨウゴロウジンホームグンマアカギノソノ<br>担当者代名 山田太郎<br>メールアドレス g-kensyu@g-shakyo.or.jp<br>郵便番号 371-0843<br>住所 群馬県前橋市新前橋町13-12<br>市町村コード A01<br>電話番号 027-255-6035<br>FAX番号 027-255-6040<br>パスワード 02725*****                                                                                                    | ● 利用者アカウント登録内容確認                                                                   |                                                     |  |  |  |  |  |  |  |
| 事業分類       高齢         種別       装護老人ホーム         組織形態       社会福祉法人         法名       社会福祉法人ぐんま〇〇会         会員       チェックなし         施設・事業所名       特別装護老人ホームぐんまあかぎの園         事業所番号       1234567890         施設・事業所名力       トクヘツヨウゴロウジンホームグンマアカギノソノ         担当者役箋       総務係長         担当者役箋       総務係長         担当者役箋       総務係長         加出太郎       メールアドレス         ダールアドレス       g-kensyu@g-shakyo.or.jp         郵便番号       371-0843         住所       群馬県南橋市新前橋町13-12         市町村コード       A01         電話番号       027-255-6035         FAX番号       027-255-6040         パスワード       02725*****                                                                                                    | 内容が正しい場合は「登録」ボタンをクリックして登録を完了してください。<br>修正が必要な場合は「戻る」ボタンをクリックして入力画面に戻り、内容を修正してください。 |                                                     |  |  |  |  |  |  |  |
| <ul> <li>種別 義老人木-ム</li> <li>組織形態 社会福祉法人</li> <li>法人名 社会福祉法人ぐんま〇〇会</li> <li>会員 デェックなし</li> <li>施設・事業所名 特別義鍍老人木-ムぐんまあかぎの園</li> <li>事業所番号 1234567890</li> <li>施設・事業所名力ナ トクペツヨウゴロウジンホームグンマアカギノソノ</li> <li>担当者役職 総務係長</li> <li>担当者役職 総務係長</li> <li>担当者代本 山田太郎</li> <li>メールアドレス g-kensyu@g-shakyo.or.jp</li> <li>郵便番号 371-0843</li> <li>住所 群馬県前橋市新前橋町13-12</li> <li>市町村コード A01</li> <li>電話番号 027-255-6035</li> <li>FAX番号 027-255-6040</li> <li>パスワード 02725****</li> </ul>                                                                                                    | 事業分類                                                                               | 高齢                                                  |  |  |  |  |  |  |  |
| 組織形態       社会福祉法人         法人名       社会福祉法人ぐんま〇〇会         会員       チェックなし         施設・事業所名       特別譲渡老人木ームぐんまあかざの園         事業所番号       1234567890         施設・事業所名力ナ       トクペツヨウゴロウジンホームグンマアカギノソノ         担当者役職       総務係長         担当者役職       総務係長         担当者役職       総務係長         担当者役職       総務係長         担当者役職       総務係長         担当者役職       総務係長         担当者役職       総務係長         担当者役職       総務係長         担当者役職       総務係長         担当者代書       山田太郎         メールアドレス       g-kensyu@g-shakyo.or.jp         郵便番号       371-0843         住所       群馬県前橋市新前橋町13-12         市町村コード       A01         電話番号       027-255-6035         FAX番号       027-255-6040         パスワード       02725*****                                                                                                    | 種別                                                                                 | 義護老人ホーム                                             |  |  |  |  |  |  |  |
| 法人名       社会福祉法人ぐんま〇〇会         会員       チェックなし         施設・事業所名       特別義譲老人ホームぐんまあかざの園         事業所番号       1234567890         施設・事業所名力ナ       トクペツヨウゴロウジンホームグンマアカギノソノ         担当者代名       地田太郎         メールアドレス       g-kensyu@g-shakyo.or.jp         郵便番号       371-0843         住所       群馬順前橋市新前橋町13-12         市町村コード       A01         電話番号       027-255-6035         FAX番号       027-255-6040         パスワード       02725*****                                                                                                    | 組織形態                                                                               | 社会福祉法人                                              |  |  |  |  |  |  |  |
| 会員       チェックなし         施設・事業所名       特別義護老人ホームぐんまあかぎの園         事業所番号       1234567890         施設・事業所名力       トクペツヨウゴロウジンホームグンマアカギノソノ         担当者役職       総務係長         担当者代名       山田太郎         メールアドレス       g-kensyu@g-shakyo.or.jp         郵便番号       371-0843         住所       群馬順前橋市新前橋町13-12         市町村コード       A01         電話番号       027-255-6035         FAX番号       027-255-6040         パスワード       02725*****                                                                                                    | 法人名                                                                                | 社会福祉法人ぐんま〇〇会                                        |  |  |  |  |  |  |  |
| 施設・事業所名       特別義譲老人ホームぐんまあかぎの園         事業所番号       1234567890         施設・事業所名カナ       トクベツヨウゴロウジンホームグンマアカギノソノ         担当者役職       総務係長         担当者代本       山田太郎         メールアドレス       g-kensyu@g-shakyo.or.jp         郵便番号       371-0843         住所       群馬県前橋市新前橋町13-12         市町村コード       A01         電話番号       027-255-6035         FAX番号       027-255-6040         パスワード       02725*****                                                                                                    | 会員                                                                                 | チェックなし                                              |  |  |  |  |  |  |  |
| 事業所番号       1234567890         施設・事業所名力ナ       トクペツヨウゴロウジンホームグンマアカギノソノ         担当者役職       総務係長         担当者代名       山田太郎         メールアドレス       g-kensyu@g-shakyo.or.jp         郵便番号       371-0843         住所       群馬県前橋市新前橋町13-12         市町村コード       A01         電話番号       027-255-6035         FAX番号       027-255-6040         パスワード       02725*****                                                                                                    | 施設·事業所名                                                                            | 特別義護老人ホームぐんまあかぎの園                                   |  |  |  |  |  |  |  |
| <ul> <li>施設・事業所名カナ トクペツヨウゴロウジンホームグンマアカギノソノ</li> <li>担当者役職 総務係長</li> <li>担当者氏名 山田太郎</li> <li>メールアドレス g-kensyu@g-shakyo.or.jp</li> <li>郵便番号 371-0843</li> <li>住所 群馬県前橋市新前橋町13-12</li> <li>市町村コード A01</li> <li>電話番号 027-255-6035</li> <li>FAX番号 027-255-6040</li> <li>パスワード 02725****</li> </ul>                                                                                                    | 事業所番号                                                                              | 1234567890                                          |  |  |  |  |  |  |  |
| 担当者役職 総務係長<br>担当者氏名 山田太郎<br>メールアドレス g-kensyu@g-shakyo.or.jp<br>郵便番号 371-0843<br>住所 群馬県前橋市新前橋町13-12<br>市町村コード A01<br>電話番号 027-255-6035<br>FAX番号 027-255-6040<br>パスワード 02725*****                                                                                                    | 施設・事業所名カナ                                                                          | トクベツヨウゴロウジンホームグンマアカギノソノ                             |  |  |  |  |  |  |  |
| 担当者氏名 山田太郎<br>メールアドレス g-kensyu@g-shakyo.or.jp<br>郵便番号 371-0843<br>住所 群馬県前橋市新前橋町13-12<br>市町村コード A01<br>電話番号 027-255-6035<br>FAX番号 027-255-6040<br>パスワード 02725*****<br>登録 戻る                                                                                                    | 担当者役職                                                                              | 総務係長                                                |  |  |  |  |  |  |  |
| メールアドレス       g-kensyu@g-shakyo.or.jp         郵便番号       371-0843         住所       群馬県前橋市新前橋町13-12         市町村コード       A01         電話番号       027-255-6035         FAX番号       027-255-6040         パスワード       02725*****                                                                                                    | 担当者氏名                                                                              | 山田太郎                                                |  |  |  |  |  |  |  |
| 郵便番号 371-0843         住所 群馬県前橋市新前橋町13-12         市町村コード A01         電話番号 027-255-6035         FAX番号 027-255-6040         パスワード 02725*****                                                                                                    | メールアドレス                                                                            | g-kensyu@g-shakyo.or.jp                             |  |  |  |  |  |  |  |
| 住所 群馬県前橋市新前橋町13-12<br>市町村コード A01<br>電話番号 027-255-6035<br>FAX番号 027-255-6040<br>パスワード 02725*****<br>登録 戻る                                                                                                    | 郵便番号                                                                               | 371-0843                                            |  |  |  |  |  |  |  |
| 市町村コード A01<br>電話番号 027-255-6035<br>FAX番号 027-255-6040<br>パスワード 02725*****<br>登録 戻る                                                                                                    | 住所                                                                                 | 群馬県前橋市新前橋町13-12                                     |  |  |  |  |  |  |  |
| 電話番号 027-255-6035<br>FAX番号 027-255-6040<br>パスワード 02725*****<br>登録 戻る                                                                                                    | 市町村コード                                                                             | A01                                                 |  |  |  |  |  |  |  |
| FAX番号 027-255-6040<br>パスワード 02725*****                                                                                                    | 電話番号                                                                               | 027-255-6035                                        |  |  |  |  |  |  |  |
| パスワード 02725*****                                                                                                    | FAX番号                                                                              | 027-255-6040                                        |  |  |  |  |  |  |  |
| 登録 戻る                                                                                                    | パスワード                                                                              | 02725*****                                          |  |  |  |  |  |  |  |
| Convrint+ G 其里岸社会批社投递会 All Dinhts Reserved                                                                                                    |                                                                                    | 登録 戻る<br>Convright の 割思想社会想到短期会 All Pintre Reserved |  |  |  |  |  |  |  |

↓ 登録をクリックすると利用者アカウント仮登録完了画面に移行します。

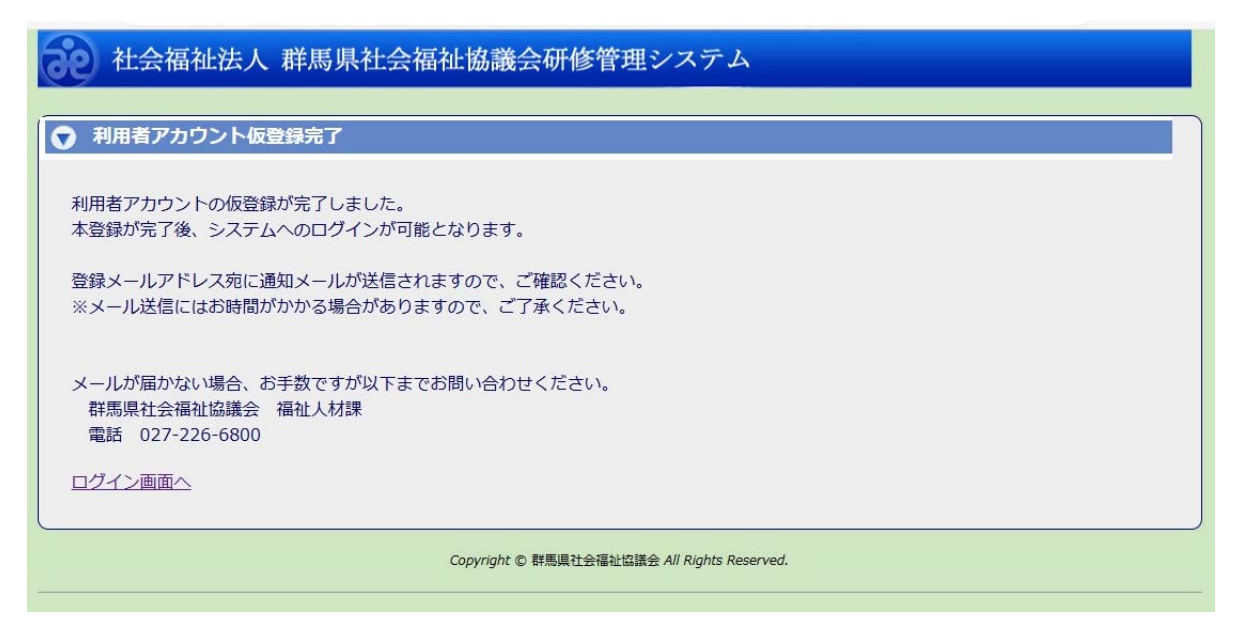

仮登録されたデータを群馬県社会福祉協議会事務局にて、事業所の重複の有無を確認し、 重複がなければ、確定として登録されたメールアドレスに連絡します。

重複がある場合は、既に登録されている旨をメールにて返信します。事業所内部で確認し てください。

●登録後のお願い

・事業所に置いて研修管理システム登録後は、事業所「ID」とログイン「パスワード」 について、管理者及び研修担当者等の情報共有をお願いします。